## ReseacherID

## Руководство по регистрации

ResearcherID – система однозначной идентификации авторов для использования вместе с наукометрической базой данных Web of Science.

ResearcherID четко привязывает авторов к произведениям, решает проблему совпадения имен и фамилий, смен фамилий (в т.ч. при вступлении в брак).

Регистрация в ResearcherID доступна всем с любых компьютеров и не требует подписки на Web of Science или наличия публикаций, проиндексированных в этой базе.

### Создание учетной записи ResearcherID

1. Регистрация авторского профиля в общедоступном пространстве ResearcherID <u>https://www.researcherid.com/</u>

| Home Login Search                                                                                                    | Interactive Map EndNote>                                                                                                    |
|----------------------------------------------------------------------------------------------------|----------------------------------------------------------------------------------------------------|
| Identify Yourself<br>Login<br>New to ResearcherID?<br>Join Now It's Free                                                                                                    | What is ResearcherID?<br>ResearcherID provides a solution to the author ambiguity problem within the scholarly research community. Each member is assigned a unique identifier to enable researchers to manage their publication lists, track their times cited counts and h-index, idea<br>author misidentification. In addition, your ResearcherID information integrates with the Web of Science and is ORCID compliant, allowing you to claim and showcase your publications from a single one account. Search the registry to find collaborators, revi<br>research is used around the world                                                                                                    |
| Search For Members                                                                                                    | Top Keywords Find researchers based on your area of interest.                                                                                                    |
| Search Por Members Search Leam More: What is ResearchenD? [FAQ ] Interactive Tools Laois   Training Interactive Tools Laois   Training Interactive Tools Laois   Training Depole behnet the most influential publications in 21 broad subject Leagories Based | adsorption aging analytical chemistry artificial intelligence biochemistry biodiversity biogeochemistry biogeography bioinformatics biomaterials biomechanics biophysics biotechnolog breast cancer CAICET cancer biology carbon nanotubes catalysis chemical engineering chemistry climate change computational biology computational chemistry computer vision condensed matt physics conservation toology data mining diabetes drug delivery eCOlOgy economics education electrochemistry energy epidemiology epigenetics evolution fluid machanics gene genomics geochemistry gis graphene heterogeneous catalysis hydrology image processing immunology inflammation innovation inorganic chemistry konvidege management machine learn management marketing mass spectrometry medicaial chemistry organic ymhesis organic chemistry organic chemistry organic chemistry organic chemistry organic chemistry organic chemistry physis plasmatics another physics in the physical chemistry optimization organic chemistry organic chemistry organic remote server physics is ginal processing software engineering spectroscopy statistics cells superconductivity supramolecular chemistry sustainability systems biology taxony thin films tissue engineering |
| about the methodology. List<br>your current affiliation in<br>Researcheff to ensure your<br>most current information is<br>effected in Highly Cited<br>Research.                                                                                              |                                                                                                    |
| ntegration with<br>Web of Science:<br>nformation in ResearcherID<br>an be shared with Web of<br>Science to make papers by<br>s specific researcher easier<br>o find, Learn more                                                                               |                                                                                                    |
| Linin us on Facebook                                                                                                    |                                                                                                    |

Выберите «Join Now It's Free»

Введите свои имя, фамилию и адрес электронной почты. Информация вводится латиницей!

В выпадающем меню How did you hear about us? выберите вариант любой вариант, например, Colleague. Нажмите Submit.

| RESEARCHERID                  |                                                            |                                                                                                    |               |  |
|-------------------------------|------------------------------------------------------------|----------------------------------------------------------------------------------------------------|---------------|--|
| Thank you for your            | interest in ResearcherID!                                  |                                                                                                    |               |  |
| To register with Re           | searcherID.com, complete the $st$ required fields below. V | Ve will e-mail you registration invitation link.                                                       | 2             |  |
| First Name:                   | *                                                          | Note: ResearcherlD.com will contact you using the email address. This will be kept private by default. |               |  |
| Last Name:                    | *                                                          |                                                                                                    |               |  |
| E-mail:                       | *                                                          |                                                                                                    |               |  |
| How did you hear<br>about us? | Select an Option:                                          |                                                                                                    |               |  |
|                               | Submit Clear                                               |                                                                                                    |               |  |
|                               |                                                            | Community Forum   Register  <br>Support   Privacy Policy   Terms of                                    | FAQ.<br>f Use |  |
| © COPYRIGHT 2015              |                                                            |                                                                                                    |               |  |
|                               |                                                            |                                                                                                    |               |  |
|                               |                                                            |                                                                                                    |               |  |
|                               |                                                            |                                                                                                    |               |  |
|                               |                                                            |                                                                                                    |               |  |
|                               |                                                            |                                                                                                    |               |  |
|                               |                                                            |                                                                                                    |               |  |
|                               |                                                            |                                                                                                    |               |  |

# Заполните данные анкеты

| RESEAR                                                                             | RESEARCHERID                |                                            |                             |                                |                                                                                                    |  |
|------------------------------------------------------------------------------------|-----------------------------|--------------------------------------------|-----------------------------|--------------------------------|----------------------------------------------------------------------------------------------------|--|
| Home My                                                                            | / Researcher Prof           | ile Refer a Colleague 🛛                    | Logout Search               | Interactive Map                | EndNote >                                                                                                    |  |
| About                                                                              | /le My Aff                  | iliation Publication List                  | Password                    | Options                        | Return to My Researcher Profile                                                                                                    |  |
| Update your                                                                        | information. Optionally,    | use the "public" setting to indicate which | information to display on y | your Profile page. Clear a pub | Nic check box to make that information private. Note: Click the "Submit Changes" button on each page.                                                                                                    |  |
| Submit C                                                                           | hanges On Page              | Cancel                                     |                             |                                |                                                                                                    |  |
| Public (Master)                                                                    | First/Given Name:           | Zakhra                                     | *                           | Pu                             | iblic (Master): Clear the "Public (Master)" check box to make your information private. Only you, when it<br>ame: Your name will be searched and displayed on your profile page.                                                                                                    |  |
|                                                                                    | Last/Family Name:           | Khadzhieva                                 | *                           | Re                             | searcherID: This is your unique identification.                                                                                                    |  |
|                                                                                    | Middle Initials:            | D                                          |                             |                                |                                                                                                    |  |
|                                                                                    | ResearcherID:               | O-9433-2017                                |                             |                                |                                                                                                    |  |
| Public                                                                             | Other Names Used<br>by You: |                                            | Re                          | Add Use<br>move Exa<br>Sm      | ter Names: If you've published under different names or if you are known by more than one name, add to dwhen processing your My Publications list for use in Web of Science Core Collection; only publications amples:<br>http://dx.org/amples/list/collection/list/collection |  |
| Public                                                                             | URL:                        | http://www.researcherid.com/rid/O-943      | 3-2017                      | UF                             | RL: The URL can be used to link directly to your profile page.                                                                                                    |  |
|                                                                                    | My URLs:                    |                                            | Re                          | Add My                         | y URLs: You can add up to 3 of your own links (URLs) to your profile page. Enter the entire URL. For exa                                                                                                    |  |
|                                                                                    | ORCID:                      | Get or associate an ORCID                  |                             | OF                             | RCID: Add an ORCID, remove an ORCID, or update to a different ORCID.                                                                                                    |  |
| <ul> <li>Private</li> <li>Public</li> <li>Registere</li> <li>Users Only</li> </ul> | E-mail Address:<br>d        | zdkhadzhieva@yandex.ru                     | *                           | E-<br>No<br>Wil                | mail address: Enter your Email address so ResearcherID.com can contact you. You can choose to mak<br>xe: Your email address serves as your user ID for logging in to ResearcherID as well as the following Th<br>Il change your login for all of these products.                                                                                                    |  |
|                                                                                    | Keywords:                   |                                            | Re                          | Add Ke<br>ste<br>No<br>Su      | ywords: Enter single words or short phrases that describe your work, then click Add. For example:<br>an cells.<br>de: This box has an autocomplete function; if matching items display, select one with your mouse, then c<br>bjbject: Select from the list terms that describe your field of study, then click add.                                                                                                    |  |

Other Names Used – варианты написания фамилии и имени, предыдущая фамилия при вступлении в брак и т.д. Записывайте каждый вариант с новой строки, нажмите Add.

Напишите ключевые слова, выберите предметную область, в которой (которых) Вы проводите исследования. Выберите контрольный вопрос и ответ для восстановления пароля при необходимости, идентификационный номер (4 знака) для восстановления логина (адреса электронной почты).

Установите значение Yes/No в окне «Send me information...» Подтвердите свои данные, нажмите Submit Registration.

После этого появится текст пользовательского соглашения. Нажмите Accept.

| RESEARCHERID                                                                                                    |                                                                             |
|----------------------------------------------------------------------------------------------------|-----------------------------------------------------------------------------|
| End User License                                                                                                    |                                                                             |
| To continue with registration, you must accept the terms of the End User License Agreement.                                                                                                    |                                                                             |
| ResearcherID Terms of Use and Privacy Policy<br>This agreement (Agreement) is a legal agreement between you, the user, (You<br>or Your) and Thomson Reuters (Scientific) Inc. having its principal place of<br>business located at 1500 Spring Garden Street, 4th Floor, Philadelphia, PA<br>19130 (TRSI, We or Our) and describes the terms and conditions on which you<br>may access and use and TRSI will provide the ResearcherID service described<br>in Section 1 below (the ResearcherID Service), which includes the allocation<br>to You of a unique Researcher ID (the ResearcherID).<br>BY CLICKING ON THE "ACCEPT" BUTTON BELOW YOU AGREE TO BE LEGALLY BOUND BY<br>THE FOLLOWING TERMS AND CONDITIONS. IF YOU DO NOT AGREE TO THE TERMS AND<br>Accept Decline |                                                                             |
|                                                                                                    | Community Forum   Register   FAQ<br>Support   Privacy Policy   Terms of Use |
| © COPYRIGHT 2015                                                                                                    |                                                                             |

После регистрации в ResearcherID на электронную почту придет письмо с указанием Вашего номера, секретного вопроса и ответа, необходимого для восстановления пароля,

#### заданные Вами при заполнении анкеты.

| ResearcherID - Registration Complete                                                                                                    |
|----------------------------------------------------------------------------------------------------|
| researcherid@researcherid.com researcherid@researcherid.com<br>Вам ∨                                                                                                    |
| Язык письма — <u>английский</u> . Перевести на <u>русский</u> ? Перевести                                                                                                    |
| Dear Zakhra Khadzhieva                                                                                                    |
| Thank you for confirming your registration with ResearcherID.                                                                                                    |
| To update your profile information and create a publication list, login at<br>http://www.researcherid.com/Login.action                                                                                          |
| If you cannot click on the url above, you can cut-and-paste (or type) the url into your browser.                                                                                                    |
| Please keep the following information for your reference.<br>Researcher ID : 0-9433-2017<br>Profile URL : <u>http://www.researcherid.com/rid/0-9433-2017</u><br>Security Question : In what city were you horn? |
| Answer : Pyatigorsk                                                                                                    |
| Thank you,<br>ResearcherID.com<br>http://www.ResearcherID.com                                                                                                    |
| Нажмите здесь, чтобы Ответить или Пересдать                                                                                                    |

## 2. Создание ResearcherID через авторизацию в Web of Science:

При наличии подписки на Web of Science авторский профиль ResearcherID доступен после авторизации в системе Web of Science.

После авторизации в этой системе намного удобнее приписывать публикации к профилю ResearcherID.

Если Вы уже зарегистрированы в Web of Science, нажмите значок Войти, расположенный в верхней части экрана, еще раз Войти и введите адрес электронной почты и пароль.

Если Вы ещё не зарегистрированы, нажмите значок Войти, расположенный в верхней части экрана и выберите Регистрация. Затем введите адрес электронной почты 2 раза.

| Web of Science Incites Journal Citation F<br>Web of Science<br>Поиск<br>Выбрать базу данных | Reports Essential Science Indicators EndNote Publions                                     | Мои инструмен ч •              | Войти Справиа Русскай<br>Войти Справиа Русскай<br>Саравиа Справиа Русскай<br>Саравиа Справиа Справиа<br>Саравиа Справиа Справиа<br>Саравиа Справиа<br>Саравиа Справиа<br>Саравиа Справиа<br>Саравиа Справиа<br>Саравиа Справиа<br>Саравиа Справиа<br>Саравиа Справиа<br>Саравиа Справиа<br>Саравиа Справиа<br>Саравиа Справиа<br>Саравиа Справиа<br>Саравиа Справиа<br>Саравиа Справиа<br>Саравиа Справиа<br>Саравиа<br>Сарависска<br>Саравиа<br>Сарави<br>Сарави<br>Сарави<br>Сарави |
|---------------------------------------------------------------------------------------------|-------------------------------------------------------------------------------------------|--------------------------------|----------------------------------------------------------------------------------------------------|
| Основной поиск Поиск по прис<br>Пример: oil spill* mediterranean                            | татейной библиографии Расширенный поиск<br>2 ©<br>+ Добавить поле   Выполнить сброс формы | + Больше<br>Тема • Поиск       | Щелюните здесь для<br>получения coeernoe<br>по улучиению<br>поиска.                                                                                                    |
| ПЕРИОД<br>Все годы<br>С 1975 • по 2017 •<br>ДРУГИЕ ПАРАМЕТРЫ                                |                                                                                           |                                |                                                                                                    |
| <ul> <li>Отзывы и поддержка<br/>пользователей</li> </ul>                                    | • Дополнительные ресурсы                                                                  | ▶ Что нового в Web of Science? | Настроить свои возможности                                                                                                    |
| Используйте Web of Science более з                                                          | рффективно.                                                                               | Подли                          | шитесь на информационный бюллетень Web of Science.                                                                                                    |

| Web of Series         Inclus         Journal Clubs           Web of Science         Помек           Выбрать базу данных         Основной помек | Reports Essential Science Indicators Enditors Web of Science Core Collection actareithol Guidmortadum Pacumpeter                                                                  | Ридола<br>Мок инструменты -<br>• Дополнительные сведения<br>зи поиск + Больше | Войти<br>Регистрация<br>Выход из системы<br>Регистрация<br>расон<br>модел | Справля Русский      Сагунате     Спагунате     Спагунате     спалуна     спалуна |  |
|----------------------------------------------------------------------------------------------------|----------------------------------------------------------------------------------------------------|-------------------------------------------------------------------------------|---------------------------------------------------------------------------|----------------------------------------------------------------------------------------------------|--|
| Пример: oil spill* mediterrane<br>период<br>В Все годы •<br>С 1975 • по 2017 •<br>• другие параметры                                           | 277<br>*Добавить поле Вылолиить оброг<br>Регистрация<br>Адрес эль почты: 2dkhadzhieva@yand<br>Ведите адрес<br>электронной почты<br>еще раз: dzhieva@yandex.ru<br>придемить Отлена |                                                                               | ©<br>ания продукта или<br>продукта<br>продукта                            | Шепоните здесь для<br>получения советов<br>по удуписнию<br>пенека.                                                                                                    |  |
| <ul> <li>Отзывы и поддержка<br/>пользователей</li> <li>Используйте Web of Science Sone</li> </ul>                                              | Дополнительные ресурсы<br>в эффективно.                                                                                                    | ▶ Что нового в Web of Science?<br>Bornman                                     | Настроить сво<br>итесь на информационный 6                                | и возможности<br>иоплетень Web of Science.                                                                                                    |  |
| Министерство STATE PI<br>образования и наухи<br>Рф                                                                                             | Министерство<br>објазованих и наухи<br>РФ                                                                                                    |                                                                               |                                                                           | <b>П</b> Нравится                                                                                                    |  |

На указанную Вами электронную почту придет письмо с кодом словом:

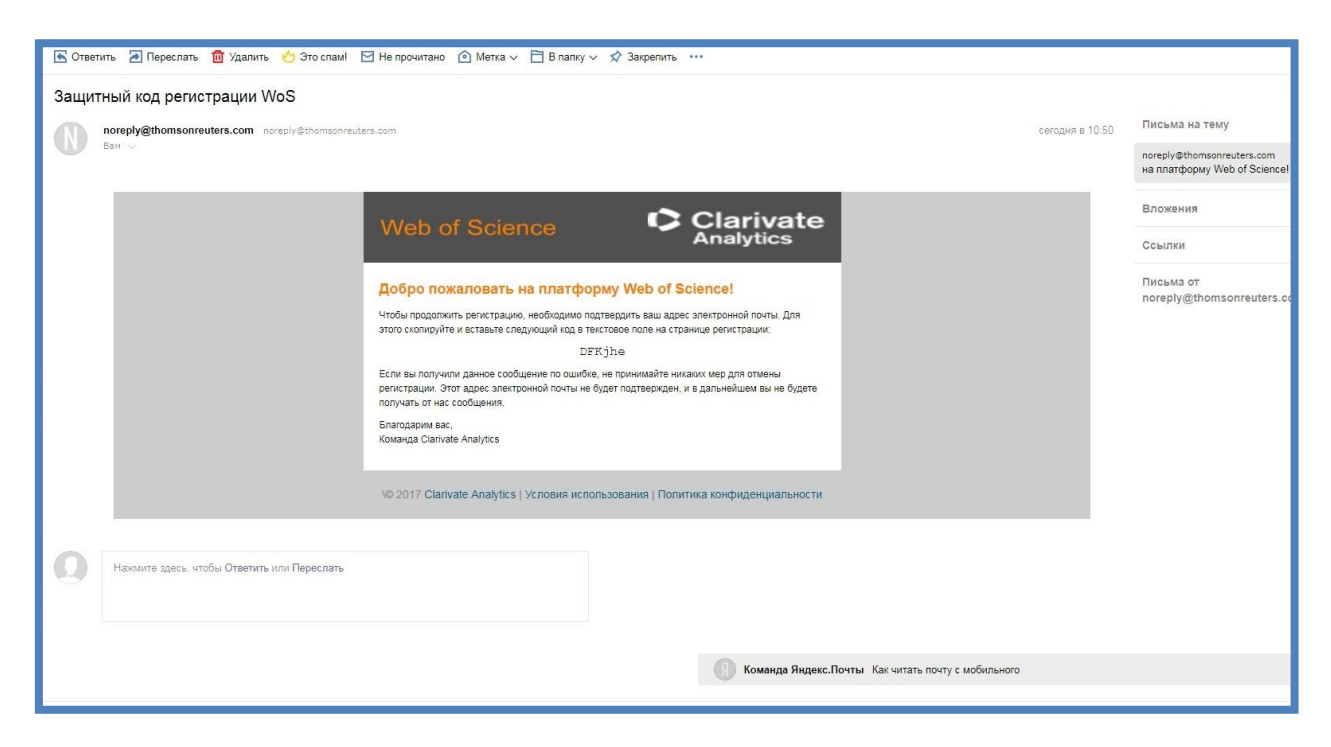

#### Введите кодовое слово из письма

|                                                          | reports Essential science indicators Enumoie Publicits                     |                                     | БОИ                      | п 🔻 Справка Русскии                                                       |
|----------------------------------------------------------|----------------------------------------------------------------------------|-------------------------------------|--------------------------|---------------------------------------------------------------------------|
|                                                          |                                                                            |                                     | 🔧 Войти                  | Clarivat<br>Analytics                                                     |
| Тоиск                                                    |                                                                            | Мои инструменты 🗢                   | Регистрация              | еченных публикаци                                                         |
|                                                          |                                                                            |                                     | 🗙 Выход из системь       |                                                                           |
| Зыбрать базу данных                                      | Web of Science Core Collection                                             | - Дополнительные сведения           | Р рец<br>нед             | іняйтесь к сообщест<br>ензентов Publons в рамказ<br>ели экспертной оценки |
| Основной поиск Поиск по при                              | статейной библиографии Расширенный поиск                                   | + Больше                            |                          |                                                                           |
| Пример: oil spill* mediterranea                          | n 💿                                                                        | Тема * Поиск                        |                          | Щелкните здесь для<br>получения советов<br>по улучшению                   |
|                                                          | + Лоравить поле — Ныполнить споос формы<br>Подтверждение электронной почты |                                     | $\odot$                  | поиска.                                                                   |
| Все годы +<br>С 1975 + по 2017 +                         | Пожалуйста, скопируйте и вставьте в поле ниже к                            | д, указанный в сообщении:<br>DFKjhe |                          |                                                                           |
| • ДРУГИЕ ПАРАМЕТРЫ                                       |                                                                            |                                     |                          |                                                                           |
| <ul> <li>Отзывы и поддержка<br/>пользователей</li> </ul> | Дополнительные ресурсы                                                     | ▶ Что нового в Web of Science?      | • Настроить се           | зои возможности                                                           |
| Іспользуйте Web of Science более                         | эффективно.                                                                | Подпи                               | шитесь на информационный | і бюплетень Web of Scien                                                  |
|                                                          |                                                                            |                                     |                          |                                                                           |

Заполните анкету необходимыми данными о себе

| vieb of otience                                          | Регистрация                                                     | 8                                                                                                    | Analytics                         |
|----------------------------------------------------------|-----------------------------------------------------------------|----------------------------------------------------------------------------------------------------|-----------------------------------|
| Поиск                                                    | * Адрес эл. почты:                                              | zdkhadzhieva@yandex.ru                                                                                                    | _чя<br>еченных публикаций         |
|                                                          | * Имя:                                                          | Zakhra                                                                                                    | системы                           |
|                                                          | * Фамилия:                                                      | Khadzhieva                                                                                                    | иняйтесь к сообщест               |
| Выбрать базу данных                                      | Средний инициал:                                                | D (дополнительно)                                                                                                    | Р рецензентов Publons в рамках    |
|                                                          | *Пароль:                                                        | •••••                                                                                                    | недели экспертнои оценки          |
| Основной поиск Поиск по при                              |                                                                 | Инструкции по работе с паролем<br>Должен быть не менее 8 кимволов (без пробелов) и содержать:<br>- как имнимум 1 цифру: 0 - 0-9 (без пробелов) и содержать:<br>- как минимум 1 фуквенный символ, с учетом регистра<br>- как минимум 1 символ: 1 @ # \$ % ^* () ~ () [] & _<br>Пример: 1 зили 6 тоого                                                                                                    | Шехините здегь, доя               |
| Пример: oil spill* mediterranea                          | * Повторить ввод нового<br>пароля:                              | •••••                                                                                                    | получения советов<br>по улучшению |
|                                                          | * Главная роль:                                                 | Научный сотрудник (ВУЗа)                                                                                                    | поиска.                           |
|                                                          | * Предметная область:                                           | Биомедицина 🔻                                                                                                    |                                   |
|                                                          | Использованное<br>библиографическое<br>программное обеспечение: | Выбрать использованное библиографическое программное обеспечение 🔻                                                                                                    |                                   |
| ТЕРИОД                                                   | * Доп. вход/Доп. выход:                                         | Получать обучающие материалы, уведомления, объявления<br>и другие материалы по электронной почте.                                                                                                    |                                   |
| 🖲 Все годы 👻                                             |                                                                 | <ul> <li>пе получать осучающие материалы, уведовления, освязыения<br/>и другие материалы по электронной почте.</li> </ul>                                                                                                    |                                   |
| C 1975 🕶 no 2017 👻                                       | Войти автоматически:                                            | Выполнять вход автоматически.<br>© (Выберите, необходимо ли выполнять вход автоматически при каждом доступе к Web<br>of Science. Для этой функции используется технология сооків.)                                                                                                    |                                   |
| • ДРУГИЕ ПАРАМЕТРЫ                                       |                                                                 | Я использую общий компьютер или не хочу выполнять вход автоматически<br>(Пользователям общих компьютеров следует выбрать этот параметр.)                                                                                                    |                                   |
|                                                          | * Пользовательское соглашение:                                  | УСЛОВИЯ ИСПОЛЬЗОВАНИЯ WEB OF SCIENCE У вас есть право на доступ<br>к продукту, загрузку или извлечение обоснованного объема данных из<br>продукта, необходимого для действий, выполняемых индивидуально или в<br>рамках рабичих обязанностий и вприочения необольших элегий извлеченных                                                                                                    |                                   |
| <ul> <li>Отзывы и поддержка<br/>пользователей</li> </ul> |                                                                 | данных в рабочие документы и отчеты, при условии, что такие документы<br>или отчеты создаются в интересах вашей организации (и являются ее<br>собственностью), или кодпатакие документы и отчеты прецказначены для<br>получения выгоды третыми сторомами (не вашей организацией),<br>извлеченные данные не валяются значимими в контектся данных документов<br>« ответе и использиотся только в целях изпростозиим или лемоистозии» | роить свои возможности            |
| Іспользуйте Web of Science более                         |                                                                 | Я прочел данное пользовательское соглашение и соглашаюсь с его условиями.                                                                                                    | ционный бюллетень Web of Scien    |
|                                                          |                                                                 | Отправить изменения   Отмена                                                                                                    |                                   |
| MHNCTEDCTRO STATE PLIF                                   |                                                                 | Organauri universitin                                                                                                    |                                   |

Придумайте пароль, выберите главную роль (Научный сотрудник (вуза), Научный сотрудник со степенью или др.), предметную область. Подтвердите данные, поставьте галочку в окошко «Я прочел пользовательское соглашение...»

# После окончания регистрации Вы получите сообщение

| sience                                          |                                                                                                    | Мои инструменты 👻                                                                                                    | Войти Регистрация                 | Сlarivate<br>Analytics<br>еченных публикаций                               |
|-------------------------------------------------|----------------------------------------------------------------------------------------------------|----------------------------------------------------------------------------------------------------|-----------------------------------|----------------------------------------------------------------------------|
| данных Web of                                   | Science Core Collection                                                                                                    | <ul> <li>Дополнительные сведения</li> </ul>                                                                                                    | Выход из системы<br>Р рец<br>неде | няйтесь к сообществу<br>ензентов Publons в ралках<br>гли экспертной оценки |
| Поиск по пристатейной (<br>mediterranean<br>+ I | Библиографии Расширенный поисн<br>Содавить поле   Выполнить сброс формы                                                                                                | с + Больше<br>Тема • Поиск                                                                                                    |                                   | Щелкните здесь для<br>получения советов<br>по улучиению<br>поиска.         |
| 2017 ¥                                          | Регистрация<br>Благодарим за регистрацию, Zakhra.<br>Примечание. статус "Вход выполнен" о<br>защиты личной информации не забыва<br>Адрес электронной почты, вводимый п | Выполнен вход в Web of Science.<br>пображается в верхней части каждой страницы. Для<br>йте выходить каждый раз, когда завершается сеанс.<br>ри входе: zdkhadzhieva@yandex.ru.<br>Заярыть | 9                                 |                                                                            |
| ржка                                            | <ul> <li>Дополнительные ресурсы</li> </ul>                                                                                                    | ▶ Что нового в Web of Science?                                                                                                    | ▶ Настроить св                    | юи возможности                                                             |
|                                                 |                                                                                                    |                                                                                                    |                                   |                                                                            |

# Перейдите в авторский профиль:

| Web of Science InCites Journal Citation Re                 | ports Essential Science Indicators EndNote Publon       | 5                                  | Zakhra 🔻 Справка Русский 🔻                                                                 |
|------------------------------------------------------------|---------------------------------------------------------|------------------------------------|--------------------------------------------------------------------------------------------|
| Web of Science                                             |                                                         |                                    | Clarivate<br>Analytics                                                                     |
| Поиск                                                      |                                                         | Мои инструменты - Исто             | рия поиска Список отмеченных публикаций                                                    |
| Выбрать базу данных                                        | Web of Science Core Collectic                           | ные поисковые запросы и оповещения | р Присоединяйтесь к сообществу<br>рецензентов Publons в рамках<br>недели экспертной оценки |
| Основной поиск Поиск по приста                             | атейной библиографии Расши <mark>н Research</mark>      | eriD                               |                                                                                            |
| Пример: oil spill* mediterranean                           | <ul> <li>Лобавить поле Вылолнить сброс формы</li> </ul> | Тема - Поиск                       | Щелкните здесь для<br>получения советов<br>по улучшению<br>поиска.                         |
| ПЕРИОД<br>Все годы<br>С 1975 то 2017 т<br>ДРУГИЕ ПАРАМЕТРЫ |                                                         |                                    |                                                                                            |
| <ul> <li>Отзывы и поддержка<br/>пользователей</li> </ul>   | Дополнительные ресурсы                                  | Что нового в Web of Science?       | ▶ Моя сеть Web of Science                                                                  |
| Используйте Web of Science более эф                        | фективно.                                               | Подпишитесь                        | на информационный бюллетень Web of Science.                                                |
| Министерство STATE PUBLI<br>образования и науки            | C SCI AND TECH LIBRARY                                  |                                    | П Нравится                                                                                 |

## Заполните дополнительные данные о себе в авторском профиле

| RESEARCHERID                            |                                                                                                    |                                     |                                                                                                    |  |  |  |  |
|-----------------------------------------|----------------------------------------------------------------------------------------------------|-------------------------------------|----------------------------------------------------------------------------------------------------|--|--|--|--|
| Thank you for your intere               |                                                                                                    |                                     |                                                                                                    |  |  |  |  |
| By registering, you're helpi            | ng to build a resource that standardizes and clarifies author in                                          | formation - strengthening the con   | nections between you and your colleagues and making vital research more accessible to all.                                                                           |  |  |  |  |
| Data Privacy: The Informa               | ation that you submit as part of this registration process and the                                        | e information that you submit or th | nat Thomson Reuters collects in the course of the use of your ResearcheriD will be processed by Thomson Reuters in accordance with the R                             |  |  |  |  |
| some or all of your informa             | tion private or to update any of your registration information.                                           |                                     |                                                                                                    |  |  |  |  |
| Registration                            |                                                                                                    |                                     |                                                                                                    |  |  |  |  |
| To register with Resear                 | cheriD.com, complete the 🌞 required fields below. We wi                                                   | II e-mail you a confirmation link   | L.                                                                                                    |  |  |  |  |
|                                         | Using your e-mail address, we have detected that yo                                                       | u have previously registered with   | Hello, Zakhra. Please re<br>one of the following Thomson Reuters offerings: Web of Science or EndNole, or Thomson Innovation. We have filed in some of the fields be |  |  |  |  |
| First/Given Name:                       | Zakhra                                                                                                    | ]*                                  | Name: Enter your name. This will be displayed on your profile page.                                                                                                  |  |  |  |  |
| Last/Family Name:                       | Kharizhiava                                                                                               | *                                   | E-mail address: Enter your Email address so ResearcherID.com can contact you. This will be kept private by default.                                                  |  |  |  |  |
|                                         |                                                                                                    |                                     |                                                                                                    |  |  |  |  |
| Middle Initials:                        | D                                                                                                    |                                     |                                                                                                    |  |  |  |  |
| E-mail Address:                         | zdkhadzhleva@yandex.ru                                                                                    | *                                   |                                                                                                    |  |  |  |  |
| Institution:                            |                                                                                                    | *                                   | Institution: Enter the name institution at which you work. Please spell out the name. If your institution has a commonly known acronym or                            |  |  |  |  |
| Sub-organization /                      | [                                                                                                    | Add                                 | Mailing Address: This information will be private by default. After registering, you can choose to make this information viewable by visitors                        |  |  |  |  |
| Department:                             |                                                                                                    |                                     |                                                                                                    |  |  |  |  |
| Address Line 1:                         |                                                                                                    | ] *                                 |                                                                                                    |  |  |  |  |
| Address Line 2:                         |                                                                                                    |                                     |                                                                                                    |  |  |  |  |
| City:                                   |                                                                                                    | *                                   |                                                                                                    |  |  |  |  |
| County/State/Province:                  |                                                                                                    |                                     |                                                                                                    |  |  |  |  |
| Zin/Postal Code:                        |                                                                                                    |                                     |                                                                                                    |  |  |  |  |
| 2,1,1,1,1,1,1,1,1,1,1,1,1,1,1,1,1,1,1,1 |                                                                                                    |                                     |                                                                                                    |  |  |  |  |
| Country/Territory:                      | Select a Country / Territory:                                                                             | *                                   |                                                                                                    |  |  |  |  |
| Password:                               | Your password is editable after you register and login.<br>Once logged in, go to the Manage Profile page. |                                     |                                                                                                    |  |  |  |  |
| Security Question:                      | Select a question:                                                                                        | *                                   | Security Question: Select a question and provide an answer. This will be used to verify your identity in case you forget your password.                              |  |  |  |  |
| Security Answer:                        | *                                                                                                    |                                     |                                                                                                    |  |  |  |  |
| Verification Number:                    | *                                                                                                    |                                     | Verification Number: Enter a 4-character code (like a password). This will be used to verify your identity in case you forget your login into                        |  |  |  |  |
| Select a Role:                          | Researcher (Academic)                                                                                     | *                                   | Other Names: If you've published under different names or if you are known by more than one name, add those names (one at a time). The<br>(more information).        |  |  |  |  |
| Other Names Used<br>by You:             |                                                                                                    | Add                                 | Elampies.<br>Smith, J. J.<br>Smith, John J.                                                                                                    |  |  |  |  |
|                                         | O Yes O No * Send me Information about new features                                                       | on ResearcherID.com.                |                                                                                                    |  |  |  |  |
|                                         | Yes No Send me Information about products and<br>ResearcherID.com                                         | services related to                 |                                                                                                    |  |  |  |  |
|                                         | Submit Registration Reset                                                                                 |                                     |                                                                                                    |  |  |  |  |
|                                         |                                                                                                    |                                     |                                                                                                    |  |  |  |  |
|                                         |                                                                                                    |                                     | Community Fo<br>Bupport   Privac                                                                                                    |  |  |  |  |
|                                         |                                                                                                    |                                     |                                                                                                    |  |  |  |  |

После этого появится текст пользовательского соглашения. Нажмите Accept.

| RESEARCHERID                                                                                                    |                                                                             |
|----------------------------------------------------------------------------------------------------|-----------------------------------------------------------------------------|
| End User License                                                                                                    |                                                                             |
| To continue with registration, you must accept the terms of the End User License Agreement.                                                                                                    |                                                                             |
| ResearcherID Terms of Use and Privacy Policy<br>This agreement (Agreement) is a legal agreement between you, the user, (You<br>or Your) and Thomson Reuters (Scientific) Inc. having its principal place of<br>business located at 1500 Spring Garden Street, 4th Floor, Philadelphia, PA<br>19130 (TRSI, We or Our) and describes the terms and conditions on which you<br>may access and use and TRSI will provide the ResearcherID service described<br>in Section 1 below (the ResearcherID Service), which includes the allocation<br>to You of a unique Researcher ID (the ResearcherID).<br>BY CLICKING ON THE "ACCEPT" BUTTON BELOW YOU AGREE TO BE LEGALLY BOUND BY<br>THE FOLLOWING TERMS AND CONDITIONS. IF YOU DO NOT AGREE TO THE TERMS AND<br>Accept Decline |                                                                             |
|                                                                                                    | Community Forum   Register   FAQ<br>Support   Privacy Policy   Terms of Use |
| © COPYRIGHT 2015                                                                                                    |                                                                             |

### Ваш номер ResearcherID

| RESEARCHERID                                                                                                    |  |
|----------------------------------------------------------------------------------------------------|--|
| Congratulations                                                                                                    |  |
| Congratulations! Your ResearcherID registration is now complete.<br>Your ResearcherID is: 0-9433-2017<br>Please click the link below to access your ResearcherID profile page. Once<br>logged in, you can add information (click the Manage Profile button) or add<br>publications to your publication lists.<br>Click here to login to ResearcherID >> |  |
| © COPYRIGHT 2015                                                                                                    |  |

Далее выберите Click here to login to ResearcherID.

Система попросит Вас авторизоваться. Введите в качестве логина адрес электронной почты или ResearcherID, в качестве пароля – Ваш пароль от Web of Science.

Вам будет предложено синхронизировать Ваш авторский профиль с ORCID, а потом зарегистрироваться в системе Publons. Это можно сделать сразу же или отложить. Можно отказаться и вернуться к этому в любой другой момент.

Данные о себе можно дополнить или при необходимости изменить - Manage Profile

| RESEARCHERI<br>Home My Researche                                                                                                    | D<br>er Profile Refer a Colleague Logout Search Interactive Map EndNote >                                                                                                    |
|----------------------------------------------------------------------------------------------------|----------------------------------------------------------------------------------------------------|
| Khadzhieva, Zakhra D<br>ResearchertD: 0-0433-20<br>Oher Names:<br>E-mail: s0/hadzhie<br>URL: http://www.<br>Subject: Entra Aby<br>ORCID: Get or asso<br>Description: Enter a Description:<br>My URLs:                                                                                                    | Oct A Badga       Researchard/D Lass       More instructions       More additions         17       My Institutions (more defails)       Preview Public Vision         mage/ander rul       Sile org/Dept       Sile institutions         searchard Coll       Joint Allimation:       Sile org/Dept         yord       Sile org/Dept       Sile org/Dept         scale an ORCID       Role:       Fearler         rgfon       Fearler       Sile org/Dept                                                                                                    |
| MP publications (ii)<br>We publications (iii)<br>Use Publications (iii)<br>Classion Metrics<br>Ananopi / Add<br>ResearchenDlabs<br>Create A Bedge<br>Collaboration Network<br>Citiga Articles Network<br>Citiga Articles Network<br>Publication for ups<br>Publication (iii 1 (ii)<br>We Publications (iii 1 (ii)<br>We Publications (iii 1 (ii)<br>We Publications (iii 1 (ii)<br>We Publications (iii 1 (ii)<br>We Publications (iii 1 (ii)<br>We Publications (iii 1 (ii)<br>We Publications (iii 1 (iii)<br>Refer a Colleague<br>Hours to up these lats | Important         Control         Addition         Control         Control         Contro         Control         Control |

После регистрации в ResearcherID на электронную почту придет письмо с указанием Вашего номера, секретного вопроса и ответа, необходимого для восстановления пароля, заданные Вами при заполнении анкеты.

| esearcherID - Registration Complete                                                                                                    |  |  |
|----------------------------------------------------------------------------------------------------|--|--|
| Researcherid@researcherid.com researcherid@researcherid.com<br>BaM ∨                                                                                                    |  |  |
| Язык письма — <u>английский</u> . Перевести на <u>русский</u> ? Перевести                                                                                                    |  |  |
| Dear Zakhra Khadzhieva,                                                                                                    |  |  |
| Thank you for confirming your registration with ResearcherID.                                                                                                    |  |  |
| To update your profile information and create a publication list, login at<br>http://www.researcherid.com/Login.action                                                                                          |  |  |
| If you cannot click on the url above, you can cut-and-paste (or type) the url into your browser.                                                                                                    |  |  |
| Please keep the following information for your reference.<br>Researcher ID : 0-9433-2017<br>Profile URL : <u>http://www.researcherid.com/rid/0-9433-2017</u><br>Security Question : In what city were you born? |  |  |
| Answer: Pyatigorsk                                                                                                    |  |  |
| I nank you,<br>ResearcherID.com                                                                                                    |  |  |
| IIIID WAAAN UCE CENTIGIID COUL                                                                                                    |  |  |
| Нажиите злесь чтобы Ответить или Переслать                                                                                                    |  |  |